# Two A-series cameras are connected to SGP shooting settings at the same time

Take QHY16200A as an example:

1, Download the latest drivers, open the SGP software, select the

camera driver QHYCCD-Cameras-Capture.

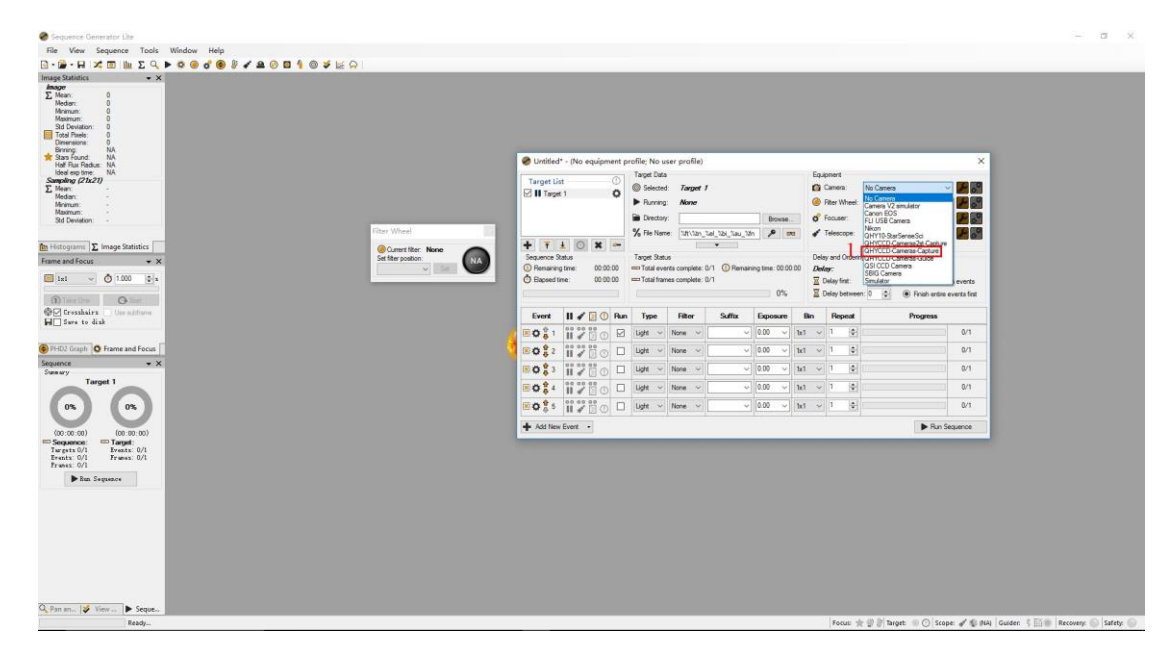

2, Open the camera settings, remember the camera number, and then connect the camera.

| QHYCCD-Cameras-Capt I: No Fiker Wheel No Focuser No Telescope ring Options |                     |
|----------------------------------------------------------------------------|---------------------|
| I: No Filter Wheel No Focuser No Telescope ring Options                    |                     |
| No Focuser<br>No Telescope<br>ring Options                                 | v 🎤 🔗               |
| No Telescope                                                               |                     |
| ring Options                                                               | mlare               |
| ring Options                                                               | mlar-               |
| Errord and                                                                 |                     |
|                                                                            | e through events    |
| een: 0 🚖 💿 Finish                                                          | entire events first |
|                                                                            |                     |
| Progre                                                                     | ess                 |
| 3                                                                          | 0/1                 |
| 1                                                                          | 0/1                 |
|                                                                            | 0/1                 |
|                                                                            | VI                  |
|                                                                            | 0/1                 |
| -                                                                          | 0/1                 |
| ]                                                                          |                     |
|                                                                            |                     |

3, Select the filter wheel drive QHYCCD FilterWheel, set the number of

filter wheel holes, connect the filter wheel.

| Target Lis<br>Target    | t<br>1       | 0<br>Ø    | Target Da                                                                                                    | eta<br>red: <b>Ta</b>                            | rget 1<br>ne    |                           |                                                   | -                               | Equipm<br>Car<br>Filtro                                                                                     | ent<br>mera:<br>ar Wheel:               | QHYCCD-Cameras                                                                                                    | -Capture V                                   |                                 |
|-------------------------|--------------|-----------|----------------------------------------------------------------------------------------------------|--------------------------------------------------|-----------------|---------------------------|---------------------------------------------------|---------------------------------|----------------------------------------------------------------------------------------------------|-----------------------------------------|----------------------------------------------------------------------------------------------------|----------------------------------------------|---------------------------------|
| Sequence St             | L O X        | ¥-        | Contract of the second second | ory:<br>ame: %ft                                 | \%tn_%e         | el_%bi_%su_%fn<br>▼       | Browse                                            |                                 | o Foo                                                                                                    | cuser:<br>escope:<br>ind Orderin        | No Filter Wheel<br>Filter Wheel Simulat<br>FLI USB Filter Whee<br>Manual Filter Whee<br>QHYCCD Filter Whee<br>QHYCCD Filter Whe<br>QHYCCD Filter Whe                                                                                                    | tor [.Net]<br>el<br>el<br>eel_st<br>er/Wheel |                                 |
| Bemaining               | .time: 00:00 | 00        | Total e                                                                                                    | vents com                                        | plete: 0/       | 1 🕐 Remaining             | g time: 00:00                                     | :00                             | Delay.                                                                                                    | -                                       | QSI Internal Filter W<br>SBIG Filter Wheel                                                                                                    | /heel                                        |                                 |
| Delapsed tir            | ne: 00:00    | 00        | 📼 Total fi                                                                                                    | ames com                                         | plete: 0/       | 1                         | 0%                                                |                                 | X Deli                                                                                                    | ay first:<br>ay betwee                  | Simulator                                                                                                    | ìnish entire e                               | ) events<br>vents first         |
| Displayed time<br>Event | ne: 00:00    | 00<br>Run | Total fr                                                                                                    | ames com<br>Filt                                 | plete: 0/<br>er | 1<br>Suffix               | 0%<br>Exposure                                    | Bin                             | Deli                                                                                                    | ay first:<br>ay betwee<br><b>Repeat</b> | Simulator<br>1: 0 🜩 💿 Fi                                                                                                    | ìnish entire e<br>o <b>gress</b>             | events                          |
| Event                   | ne: 00:00    | 00<br>Run | Total fi                                                                                                    | ames com<br>Filt                                 | er              | 1<br>Suffix               | 0%<br>Exposure                                    | Bin<br>1x1                      |                                                                                                    | ay first:<br>ay betwee<br>Repeat        | Simulator<br>n: 0 🗢 💿 Fi                                                                                                    | inish entire e<br>o <b>gress</b>             | vents first                     |
| Event                   | ne: 00:00    | 00<br>Run | Total fr                                                                                                    | Ames com<br>Filt<br>None<br>None                 | er [            | Suffix                    | 0%<br>Exposure<br>0.00 ~<br>0.00 ~                | Bin<br>1x1<br>1x1               |                                                                                                    | ay first:<br>ay betwee<br>Repeat        | rice from the from th | inish entire e<br>ogress                     | 0/1                             |
| Event                   | ne: 00:00    | Run       | Total fr                                                                                                    | Ames com<br>Filt<br>None<br>None<br>None         | er [            | 1<br>Suffix<br>~ [        | 0%<br>Exposure<br>0.00 ~<br>0.00 ~                | Bin<br>1x1<br>1x1<br>1x1        | <ul> <li>☑ Del:</li> <li>☑ Del:</li> <li>☑ 1</li> <li>☑ 1</li> <li>☑ 1</li> <li>☑ 1</li> <li>☑ 1</li> </ul> | ay first:<br>ay between<br>Repeat<br>\$ | Simulator                                                                                                    | inish entire e                               | 0/1<br>0/1<br>0/1               |
| Event                   | ne: 00:00    | Run       | Total fr                                                                                                    | Ritt       None       None       None       None | er (            | 1<br>Suffix<br>~ (<br>~ ( | 0% Exposure 0.00 0.00 0.00 0.00 0.00 0.00 0.00 0. | Bin<br>1x1<br>1x1<br>1x1<br>1x1 | Z Del:     Z Del:     T     T     T     T     T     T     T     T     T     T     T     T     T             | ay first:<br>ay between<br>Repeat       | Simulator<br>1: 0 € ● F<br>Pr                                                                                                    | inish entire e<br>ogress                     | 0/1<br>0/1<br>0/1<br>0/1<br>0/1 |

### Choose save path

| Target Lis                                                                                                    |                |                | $\square$             | Target                                         | Data                  |                                                |                                                |                             |                               |              |                                       | Equip                                                                                                    | ment                                                             |                |                                            |                                                                 |
|----------------------------------------------------------------------------------------------------|----------------|----------------|-----------------------|------------------------------------------------|-----------------------|------------------------------------------------|------------------------------------------------|-----------------------------|-------------------------------|--------------|---------------------------------------|----------------------------------------------------------------------------------------------------|------------------------------------------------------------------|----------------|--------------------------------------------|-----------------------------------------------------------------|
| Z J Tarnet                                                                                                    | 1              |                | ň                     | Sele                                           | ected                 | : Tan                                          | get 1                                          |                             |                               |              |                                       | 0                                                                                                    | amera:                                                           | QHYCCD-C       | Cameras-Captu                              | ure 🗸 🔑                                                         |
|                                                                                                    |                |                | *                     | Rur                                            | ning:                 | Non                                            | e                                              |                             |                               |              |                                       | <b>F</b>                                                                                                    | ilter Wheel                                                      | QHYCCD F       | ilterWheel                                 | - V 🔑                                                           |
|                                                                                                    |                |                |                       | 📄 Dire                                         | ctory                 | : C:\L                                         | Jsers\(                                        | HYCCD\Deskt                 | op Bro                        | owse         |                                       | o <sup>o</sup> F                                                                                                    | ocuser:                                                          | No Focuse      | R.                                         | ~ <b>P</b>                                                      |
|                                                                                                    |                |                |                       | % File                                         | Name                  | e: %ft\                                        | %tn_%                                          | el_%bi_%su_%fr              | n 🔎                           |              |                                       | 1                                                                                                    | elescope:                                                        | No Telesco     | pe                                         | ~ 8                                                             |
| • 🚹 :                                                                                                    | 0              | ×              | <b>2</b> -            |                                                |                       |                                                |                                                | •                           |                               |              |                                       |                                                                                                    |                                                                  |                | •                                          |                                                                 |
| equence St                                                                                                    | atus           |                |                       | Target                                         | Statu                 | IS                                             |                                                |                             |                               |              |                                       | Delay                                                                                                    | and Order                                                        | ng Options     |                                            |                                                                 |
|                                                                                                    |                |                |                       |                                                |                       |                                                |                                                | - C - · ·                   | ing time:                     | 00.00        | 00                                    | 0-1-                                                                                                    |                                                                  |                | Errord an                                  |                                                                 |
| Remaining                                                                                                    | time:          | 00:00          | :00                   | 📼 Tota                                         | lever                 | nts comp                                       | lete: 1/                                       | T 😲 Remaini                 | ny une.                       | 00.00        |                                       | Dela                                                                                                    | y:                                                               |                | Event on                                   | der:                                                            |
| ) Remaining<br>Elapsed tir                                                                                                    | time:<br>ne:   | 00:00          | :00<br>:16            | 📼 Tota                                         | l ever<br>I fram      | nts compl<br>les compl                         | lete: 1/<br>lete: 1/                           | 1 🥑 Remaini<br>1            | ing time.                     | 00.00        |                                       |                                                                                                    | elay first:                                                      | 0 🜲            | O Rotate                                   | through event                                                   |
| ) Remaining<br>) Elapsed tir                                                                                                    | itime:<br>ne:  | 00:00<br>00:00 | :00<br>:16            | 📼 Tota                                         | l ever<br>I fram      | nts comp<br>les compl                          | lete: 1/<br>lete: 1/                           | 1 🥑 Remaini<br>1            | ing time.                     | 100%         | %                                     |                                                                                                    | elay first:<br>elay betwee                                       | 0 🜲            | <ul> <li>Rotate</li> <li>Finish</li> </ul> | through event<br>entire events fir                              |
| ) Remainin <u>c</u><br>) Elapsed tir                                                                                                    | i time:<br>ne: | 00:00          | :00<br>:16            | Tota                                           | l ever<br>I fram      | nts comp<br>les compl                          | lete: 1/<br>lete: 1/                           | 1 🔮 Kemaini<br>1            |                               | 100%         | %                                     |                                                                                                    | elay first:<br>elay betwee                                       | 0 🔹            | <ul> <li>Rotate</li> <li>Finish</li> </ul> | <b>der:</b><br>through event<br>entire events fir               |
| ) Remaining<br>) Elapsed tir<br><b>Event</b>                                                                                                    | i time:<br>ne: | 00:00<br>00:00 | :00<br>:16<br>Run     | Tota<br>Tota                                   | l ever<br>I fram<br>e | nts comp<br>les compl<br>Filte                 | lete: 1/<br>lete: 1/<br>r                      | 1 (J) Remain<br>1<br>Suffix | Expos                         | 100%         | %<br>Bin                              |                                                                                                    | elay first:<br>elay betwee<br><b>Repeat</b>                      | 0 🔶<br>en: 0 🌩 | Rotate     Inish     Progree               | <b>der:</b><br>through event<br>entire events fir<br><b>ss</b>  |
| ) Remaining<br>) Elapsed tir<br>Event                                                                                                    | II 💉           | 00:00 00:00    | :00<br>:16<br>Run     | Tota<br>Tota<br>Tota                           | l ever<br>I fram<br>e | nts comples compl<br>Filte                     | lete: 1/<br>lete: 1/<br>r                      | 1 (1) Remain<br>1<br>Suffix | Expos<br>0.00                 | 100%<br>sure | 6<br>Bin<br>1x1                       | Dela<br>Dela<br>Dela | y:<br>elay first:<br>elay betwee<br><b>Repeat</b>                | 0 🚖            | Rotate     Finish     Progree              | der:<br>through event<br>entire events fir<br>ss<br>1/1         |
| Remaining<br>Bapsed tir<br>Event Event ☆ ⊕ 1 ☆ ⊕ 2                                                                                                    | III /          |                | :00<br>:16<br>Run     | Tota                                           | l ever<br>I fram      | nts compl<br>es compl<br>Filte<br>None<br>None | lete: 1/<br>lete: 1/<br>r<br>v [               | Suffix                      | Expos<br>0.00                 | 100%<br>sure | 6<br>Bit<br>1x1<br>1x1                | Dera<br>Dera<br>D<br>D<br>D<br>D<br>D<br>D<br>D<br>D<br>D<br>D<br>D<br>D<br>D                                                                                                    | elay first:<br>elay between<br>Repeat                            | 0 🔹            | Rotate     Progree                         | ater:<br>through event<br>entire events fir<br>ss<br>1/1<br>0/1 |
| Pemaining<br>Elapsed tir<br>Event                                                                                                    | time:<br>ne:   |                | :00<br>:16<br>Run     | Tota<br>Tota<br>Typ<br>Light<br>Light          | l ever<br>I fram      | Filte<br>None<br>None                          | lete: 1/<br>lete: 1/<br>r<br>~ [<br>~ [        | 1 Suffix                    | Expos<br>0.00<br>0.00         | 100%<br>sure | Bin<br>1x1<br>1x1<br>1x1              |                                                                                                    | y:<br>elay first:<br>elay between<br><b>Repeat</b><br>1 ÷<br>1 ÷ |                | Progree                                    | through event<br>entire events fir<br>ss<br>1/1<br>0/1          |
| Remaining         Event         Image: Constraint of the second second se | time:<br>ne:   |                | :00<br>:16<br>Run<br> | Tota<br>Tota<br>Typ<br>Light<br>Light<br>Light | l ever<br>l fram      | Filte<br>None<br>None<br>None<br>None          | lete: 1/<br>lete: 1/<br>r<br>~ [<br>~ [<br>~ [ | Suffix                      | Expos<br>0.00<br>0.00<br>0.00 | 100%<br>sure | Bi<br>1x1<br>1x1<br>1x1<br>1x1<br>1x1 |                                                                                                    | y:<br>elay first:<br>elay between<br>Repeat<br>1                 |                | Progree                                    | der:<br>through events fir<br>ss<br>1/1<br>0/1<br>0/1<br>0/1    |

At this time, the first camera has been set up, you can shoot normally.

### 4, Open SGP again, select the camera driver QHYCCD-Cameras2st-

### Capture.

| Target Lis                                         |                                                                |       | 0               | Target I                        | Data             |                                                           |                                         |                              |                                             |                                                 | Equ                                                                                                    | ipment                                                                                                    |                                  |                                        |                              |                     |
|----------------------------------------------------|----------------------------------------------------------------|-------|-----------------|---------------------------------|------------------|-----------------------------------------------------------|-----------------------------------------|------------------------------|---------------------------------------------|-------------------------------------------------|----------------------------------------------------------------------------------------------------|----------------------------------------------------------------------------------------------------|----------------------------------|----------------------------------------|------------------------------|---------------------|
| anger eis                                          | . 1                                                            |       | ~               | Sele                            | cted:            | Targe                                                     | et 1                                    |                              |                                             |                                                 | 0                                                                                                    | Came                                                                                                    | ra:                              | No Camera                              |                              | ~ 8                 |
| j oo Targer                                        | . 1                                                            |       | ~               | ▶ Run                           | ning:            | None                                                      | 9                                       |                              |                                             |                                                 | ۲                                                                                                    | Filter \                                                                                                    | Wheel:                           | No Camera<br>Camera V2 si<br>Canon EQS | mulator                      |                     |
|                                                    |                                                                |       |                 | Dire                            | ctory:           |                                                           |                                         |                              | Brow                                        | vse                                             | ¢                                                                                                    | Focus                                                                                                    | er:                              | FLI USB Cam                            | era                          | 2                   |
|                                                    |                                                                |       |                 | % File                          | Name:            | : %ft\%                                                   | atn_%e                                  | l_%bi_%su_%fr                | 1 🔎                                         |                                                 | ***                                                                                                    | Teles                                                                                                    | cope:                            | Nikon<br>QHY10-StarS                   | enseSci                      | F                   |
| T.                                                 | 1 O                                                            | ×     |                 |                                 |                  | 1                                                         |                                         | ▼ ()                         |                                             |                                                 |                                                                                                    |                                                                                                    |                                  | QHYCCD-Car                             | meras2st-Captu               | re                  |
| quence St                                          | tatus                                                          |       |                 | Target :                        | Status           |                                                           |                                         |                              |                                             |                                                 | Dela                                                                                                    | ay and                                                                                                    | Orderin                          | QHYCCD-Car                             | neras-Capture<br>neras-Guide |                     |
|                                                    |                                                                |       | 25              | - T . I                         |                  |                                                           |                                         |                              | na time: 0                                  | 0.00.00                                         | -                                                                                                    |                                                                                                    |                                  | OSLCCD Can                             | nera                         |                     |
| remaining                                          | g ume:                                                         | 00:00 | :00             | i otal                          | event            | ts comple                                                 | ete: 0/                                 | 1 😲 Remaini                  | ng une. o                                   | 0.00.00                                         | De                                                                                                    | ay:                                                                                                    |                                  | SBIG Camera                            |                              |                     |
| Elapsed ti                                         | gume:<br>ime:                                                  | 00:00 | :00             | Total                           | frame            | ts completes completes                                    | ete:0/<br>ete:0/                        | 1 🨲 Remaini<br>1             | ng time. o                                  | 0.00.00                                         | E E                                                                                                    | a <b>y</b> :<br>Delay i                                                                                                    | first :                          | SBIG Camera<br>Simulator               | 0                            | even                |
| Elapsed ti                                         | g ume:<br>ime:                                                 | 00:00 | 00              | Total                           | event:<br>frame: | ts comple                                                 | ste: 0/                                 | 1 (0) Remaini<br>1           | 0                                           | %                                               |                                                                                                    | Delay I<br>Delay I<br>Delay I                                                                                                | first:<br>betweer                | SBIG Camera<br>Simulator               | Finish entir                 | even<br>re events f |
| Elapsed ti                                         | ime:                                                           | 00:00 | 00<br>00<br>Run | Type                            | event:<br>frame: | ts complet<br>s complet                                   | ste: 0/<br>ste: 0/                      | 1 (1) Remaini<br>1<br>Suffix | Exposu                                      | %<br>re                                         | Bin                                                                                                    | Delay f<br>Delay f<br>Delay f<br>Re                                                                                          | first:<br>betweer<br><b>peat</b> | SBIG Camera<br>Simulator               | Finish entir Progress        | even<br>re events f |
| Event                                              | II /                                                           | 00:00 | 00<br>00<br>Run | Type                            | event:<br>frame: | ts complet<br>s complet<br>Filter<br>None                 | ste: 0/<br>ste: 0/                      | 1 (2) Remaini<br>1<br>Suffix | Exposu                                      | %<br>re<br>~ 1x                                 | Bin                                                                                                    | Delay 1<br>Delay 1<br>Re                                                                                                    | first:<br>betweer<br><b>peat</b> | SBIG Camera<br>Simulator               | Finish entir<br>Progress     | events f            |
| Event                                              | ime:<br>                                                       |       | 00<br>00<br>Run | Type<br>Light                   |                  | Filter<br>None                                            | ste: 0/<br>ste: 0/                      | Suffix                       | 0.00<br>0.00                                | %<br>re<br>~ 1x<br>~ 1x                         | Del           Image: Second second s | lay:<br>Delay I<br>Delay I<br>Re                                                                                             | first:<br>betweer<br>peat        | SBIG Camera<br>Simulator               | Finish entir<br>Progress     | events f            |
| Event<br>C + + 1<br>C + + 1<br>C + + 2<br>C + + 3  | g time:<br>me:<br>II ✓<br>II ✓<br>II ✓<br>II ✓<br>II ✓<br>II ✓ |       | 00<br>00<br>Run | Type<br>Ught<br>Light           | event:<br>frame: | Filter<br>None<br>None                                    | ste: 0/<br>ste: 0/                      | Suffix                       | 0.00<br>0.00<br>0.00                        | %<br>** 1x<br>* 1x<br>* 1x<br>* 1x              | Des           Ξ           Ξ           Bin           1           1           1           1                                                                                                    | Delay 1<br>Delay 1<br>Re<br>1<br>1                                                                                           | first:<br>betweer<br><b>peat</b> | SBIG Camera<br>Simulator               | Finish entir<br>Progress     | events f            |
| Event<br>C + 1<br>C + 1<br>C + 2<br>C + 3<br>C + 4 | g ume:<br>me:<br>11 **<br>00 00<br>11 **<br>00 00<br>11 **     |       | 00<br>00<br>Run | Type<br>Light<br>Light<br>Light |                  | rs complet<br>s complet<br>Filter<br>None<br>None<br>None | ste: 0/<br>ste: 0/<br>v [<br>v [<br>v [ | Suffix                       | 0<br>Exposu<br>0.00<br>0.00<br>0.00<br>0.00 | %<br>re<br>> 1x<br>> 1x<br>> 1x<br>> 1x<br>> 1x | Des           Ξ           Ξ           Bin           1           1           1           1           1           1                                                                                                    | ay:           Delay 1           Delay 1           Re           1           1           1           1           1           1 | first:<br>between<br>peat        | SBIG Camera<br>Simulator               | Finish entir<br>Progress     | events f            |

# 5, Open the camera settings, select another camera number, and then

#### connect the camera.

| Target Lis                            | it<br>1                | QHYCCD Set                                 | Target Data              |                                                  |       | Equipr                 | ×                    | QHYCCD-0                 | Cameras2st-Captu                             | ~ <mark>/</mark> 0           |
|---------------------------------------|------------------------|--------------------------------------------|--------------------------|--------------------------------------------------|-------|------------------------|----------------------|--------------------------|----------------------------------------------|------------------------------|
|                                       | 5245<br>               | - Camera cl<br>Please cho                  | hooser<br>ose one camer  | ra to connect                                    |       | CHACC                  | neel:                | No Filter W<br>No Foedse | heel                                         | ~ <b>2</b> 0                 |
| • •                                   | t O                    | Camera:                                    | 16200A-M-00              | b7e31076c6894                                    | bf ∽  | FW=17-5-2              | pe:                  | No Telesco               | ppe<br>▼                                     | ~ 2                          |
| Sequence S<br>Remaining<br>Elapsed ti | atus<br>g time:<br>me: | Gain/Offse<br>Presets:<br>Gain:<br>Offset: | et Setting               | <ul> <li>Edit</li> <li>19</li> <li>76</li> </ul> | Remo  | d<br>ove OverScan Area | rdeni<br>it:<br>twee | ng Options               | Event order:<br>Rotate thro<br>Finish entire | ugh events<br>e events first |
| Event                                 | П 🖌                    | – Binning Se                               | ettina                   |                                                  |       |                        | eat                  |                          | Progress                                     |                              |
| 0                                     | 00 00                  | Bin Mode:                                  | O BIN 1*1                | BIN 2*2                                          |       |                        | ŧ                    |                          |                                              | 0/1                          |
| <b>Ø</b> 🛱 2                          | 00 00                  |                                            | BIN 3*3                  | BIN 4*4                                          |       |                        | È                    |                          |                                              | 0/1                          |
| <b>Ö</b> 🛱 3                          | 00 00                  | Readout S                                  | Speed                    |                                                  |       |                        | E                    |                          |                                              | 0/1                          |
| <b>Ø</b> 🛱 4                          | 00 00                  | Speed:                                     | <ul> <li>High</li> </ul> | O Low                                            | A     | ОК                     | . E                  |                          |                                              | 0/1                          |
| 🍐                                     | 00 00                  |                                            |                          |                                                  | ASCOM | Cancel                 |                      |                          |                                              | 0/1                          |

6, Select the corresponding filter wheel drive QHYCCD FilterWheel2st,

set the number of filter wheel holes, connect the filter wheel.

| Target Lis                                                                                                    | t                                                                       | $\odot$              | Target                                         | Data             |                                                       |                                                 |                                       |                                                      |                                                                                                    | Equip                                                                         | oment                                                                     |                                                                    |                                     |
|----------------------------------------------------------------------------------------------------|-------------------------------------------------------------------------|----------------------|------------------------------------------------|------------------|-------------------------------------------------------|-------------------------------------------------|---------------------------------------|------------------------------------------------------|----------------------------------------------------------------------------------------------------|-------------------------------------------------------------------------------|---------------------------------------------------------------------------|--------------------------------------------------------------------|-------------------------------------|
|                                                                                                    | 1                                                                       | ö                    | Sel                                            | ected            | : Tar                                                 | get 1                                           |                                       |                                                      |                                                                                                    | 0                                                                             | Camera:                                                                   | QHYCCD-Cameras2st-Captu                                            | ~ <b>~</b> 0                        |
|                                                                                                    |                                                                         | ~ I                  | Rur                                            | nning:           | Nor                                                   | ne                                              |                                       |                                                      |                                                                                                    | 🔘 F                                                                           | Filter Wheel:                                                             | No Filter Wheel                                                    | ~ <b>P</b>                          |
|                                                                                                    |                                                                         |                      | Dire                                           | ectory           | : [                                                   |                                                 |                                       | Brows                                                | e                                                                                                    | of F                                                                          | Focuser:                                                                  | No Filter Wheel<br>Filter Wheel Simulator [Net]                    | R                                   |
|                                                                                                    |                                                                         |                      | % File                                         | Name             | e: [%ft]                                              | %tn %                                           | el %bi %su %fr                        |                                                      | 00                                                                                                    | 1                                                                             | Felescope:                                                                | FLI USB Filter Wheel                                               |                                     |
|                                                                                                    |                                                                         | <u> </u>             |                                                |                  |                                                       | 1                                               | •                                     |                                                      |                                                                                                    |                                                                               |                                                                           | QHYCCD FilterWheel                                                 |                                     |
| Jequence St                                                                                                    | dius                                                                    |                      | Idruet                                         | DI ALL           | 5                                                     |                                                 |                                       |                                                      |                                                                                                    | Delay                                                                         | y and Orden                                                               | OSUnternal Filter Wheel                                            |                                     |
| Remaining                                                                                                    | ;time: 00:00:<br>me: 00:00:                                             | 00                   | Tota                                           | l ever<br>l fram | nts comp<br>les comp                                  | lete: 0/<br>lete: 0/                            | 1 🕐 Remaini                           | ng time: 00                                          | :00:00                                                                                                    |                                                                               | <b>ay:</b><br>Jelav first:                                                | SBIG Filter Wheel<br>Simulator                                     | events                              |
| Remaining<br>Elapsed ti                                                                                                    | ) time: 00:00:<br>me: 00:00:                                            | 00                   | Tota                                           | l ever           | nts comp<br>les comp                                  | lete: 0/<br>lete: 0/                            | 1 🕐 Remaini<br>1                      | ng time: 00                                          | :00:00<br>6                                                                                               |                                                                               | a <b>y:</b><br>Delay first:<br>Delay betwee                               | SBIG Filter Wheel<br>Simulator                                     | events firs                         |
| <ul> <li>Remaining</li> <li>Elapsed til</li> <li>Event</li> </ul>                                                                                                    | g time: 00:00:<br>me: 00:00:                                            | 00<br>00<br>Run      | Tota<br>Tota                                   | e e              | nts comp<br>les comp<br>Filte                         | lete: 0/<br>lete: 0/<br><b>r</b>                | 1 () Remaini<br>1<br>Suffix           | ng time: 00                                          | :00:00<br>6<br>e [                                                                                        | Dela<br>Dela<br>D<br>D<br>D<br>D<br>D<br>D<br>D<br>D<br>D<br>D<br>D<br>D<br>D | ay:<br>belay first:<br>belay betwee<br><b>Repeat</b>                      | SBIG Filter Wheel<br>Simulator<br>n: 0 (Construction)<br>Progress  | events firs                         |
| Remaining<br>Elapsed ti<br>Event                                                                                                    | time: 00:00:<br>me: 00:00:<br>■ ◆ ► ①                                   | 00<br>00<br>Run      | Tota<br>Tota<br>Tota                           | e                | nts comp<br>les comp<br>Filte<br>None                 | lete: 0/<br>lete: 0/<br><b>r</b>                | 1 () Remaini<br>1<br>Suffix           | ng time: 00<br>09<br>Exposure<br>0.00                | :00:00<br>6<br>e [<br>2] 1x1                                                                              | Defa<br>D<br>D<br>D<br>D<br>D<br>D<br>D<br>D<br>D<br>D                        | ay:<br>Delay first:<br>Delay betwee<br>Repeat                             | SBIG Filter Wheel<br>Simulator<br>m: 0 - Finish entire<br>Progress | events<br>events firs<br>0/1        |
| Event                                                                                                    | time: 00:00:<br>me: 00:00:<br>■ ● ● ● ● ● ● ● ● ● ● ● ● ● ● ● ● ● ● ●   | 00<br>00<br>Run      | Tota<br>Tota<br>Typ<br>Light                   | e                | nts comp<br>les comp<br>Filte<br>None<br>None         | lete: 0/<br>lete: 0/<br>r<br>~ [                | 1 () Remaini<br>1<br>Suffix           | ng time: 00<br>09<br>Exposur<br>0.00<br>0.00         | :00:00<br>6<br>2<br>2<br>1x1<br>2<br>1x1                                                                  | Defa<br>Defa<br>D<br>D<br>D<br>D<br>D<br>D<br>D<br>D<br>D<br>D<br>D<br>D<br>D | ay:<br>Velay first:<br>Velay betwee<br>Repeat                             | SBIG Filter Wheel<br>Simulator<br>In: 0  Progress                  | events<br>events firs<br>0/1<br>0/1 |
| Remaining           Bapsed ti           Event           I           I | a time: 00:00:<br>me: 00:00:<br>■ ● ● ● ● ● ● ● ● ● ● ● ● ● ● ● ● ● ● ● | 00<br>00<br>Run      | Tota<br>Tota<br>Typ<br>Light<br>Light          | e<br>v           | Filte<br>None<br>None                                 | lete: 0/<br>lete: 0/<br>r<br>v [<br>v [         | 1 () Remaini<br>1<br>Suffix<br>~<br>~ | ng time: 00<br>09<br>Exposur<br>0.00<br>0.00         | :00:00<br>6<br>2<br>2<br>1x1<br>2<br>1x1<br>2<br>1x1                                                      | Dela                                                                          | ay:<br>Delay first:<br>Delay between<br>Repeat<br>1 ♀<br>1 ♀<br>1 ♀       | SBIG Filter Wheel Simulator n:  Progress                           | 0/1<br>0/1<br>0/1                   |
| ) Remaining<br>) Eapsed ti                                                                                                    | time: 00:00:<br>me: 00:00:<br>■ ● ● ● ● ● ● ● ● ● ● ● ● ● ● ● ● ● ● ●   | 00<br>00<br>Run<br>2 | Tota<br>Tota<br>Typ<br>Light<br>Light<br>Light | e<br>V           | nts comp<br>les comp<br>Filte<br>None<br>None<br>None | lete: 0/<br>lete: 0/<br>sr<br>~ [<br>~ [<br>~ [ | 1 ③ Remaini<br>1 Suffix               | ng time: 00<br>09<br>Exposur<br>0.00<br>0.00<br>0.00 | :00:00<br>6<br><b>e f</b><br><b>y</b> 1x1<br><b>y</b> 1x1<br><b>y</b> 1x1<br><b>y</b> 1x1<br><b>y</b> 1x1 | Defa<br>Defa<br>D<br>D<br>D<br>D<br>D<br>D<br>D<br>D<br>D<br>D<br>D<br>D<br>D | yy:<br>helay first:<br>helay betwee<br>Repeat<br>1 ↓<br>1 ↓<br>1 ↓<br>1 ↓ | SBIG Filter Wheel Simulator                                        | 0/1<br>0/1<br>0/1<br>0/1            |

|                                                                  |               | 0         | Target Da Q                   | HYCFW2s                               | t Setup           | ×            | ment              |             |                                    |                          |
|------------------------------------------------------------------|---------------|-----------|-------------------------------|---------------------------------------|-------------------|--------------|-------------------|-------------|------------------------------------|--------------------------|
| larget Lis                                                       | st . 1        | -         | Select                        | Filter Wh                             | eel Setting       |              | amera:            | QHYCCD-     | Cameras2st-Captu                   | 8                        |
| ⊻ III Targe                                                      | LI.           | ¥         | ▶ Runnir                      | Number                                | of Filter Slots 5 | <b></b>      | lter Wheel:       | QHYCCD      | FilterWheel2st                     | - 🛃 🖉                    |
|                                                                  |               |           |                               | -Filter Set                           | up                |              | ocuser:           | No Focuse   | ar                                 |                          |
| + 7                                                              | ¥ 0 ¥         |           | /o File No                    | Pos                                   | Filter Name       | Focus Offset | elescope.         | INO Telesci | ope ·                              |                          |
| Sequence S                                                       | tatus         | -         | Target Sta                    | 1                                     | Filter1           | 0            | and Orderin       | ng Options  |                                    |                          |
| 🕖 Remainin                                                       | g time: 00:00 | :00       | Total ev                      | 2                                     | Filter2           | 0            | r                 |             | Event order:                       |                          |
| <ul> <li>Elapsed ti</li> </ul>                                   | me: 00:00     | :00       |                               | 3                                     | Filter3           | 0            | elay first:       |             | Rotate through      Rotate through | igh events               |
|                                                                  |               |           |                               | 4                                     | Filter4           | 0            | alay between      | n. U 🔽      | Finish entire                      | events first             |
| Event                                                            | II 🖌 🔁 🕚      | Run       | Туре                          | 5                                     | Filter5           | 0            | Repeat            |             | Progress                           |                          |
|                                                                  |               |           |                               | · · · · · · · · · · · · · · · · · · · |                   |              | 10000             | 12          |                                    |                          |
| <b>O 🛊</b> 1                                                     |               | $\square$ | Light 🗸                       |                                       |                   |              | 1 主               |             |                                    | 0/1                      |
| <b>0</b> 1                                                       |               |           | Light ~                       |                                       |                   |              | 1 🛊<br>1 🛊        |             |                                    | 0/1                      |
| 01<br>1<br>02<br>2                                               |               |           | Light ~                       |                                       |                   |              |                   |             |                                    | 0/1<br>0/1<br>0/1        |
| <b>00</b> € 1<br><b>00</b> € 2<br><b>00</b> € 3<br><b>00</b> € 4 |               |           | Light ~<br>Light ~<br>Light ~ |                                       |                   | OK           | 1 ÷<br>1 ÷<br>1 ÷ |             |                                    | 0/1<br>0/1<br>0/1<br>0/1 |

# Choose save path

| Target List                                                                                                    | +                                                                                                    | 0                    | Target I                                 | Data                                                |                                                                       |                                   |                                                                                                    | Eq                                                 | uipment                                                             |                                               |                                                                                                    |
|----------------------------------------------------------------------------------------------------|----------------------------------------------------------------------------------------------------|----------------------|------------------------------------------|-----------------------------------------------------|-----------------------------------------------------------------------|-----------------------------------|----------------------------------------------------------------------------------------------------|----------------------------------------------------|---------------------------------------------------------------------|-----------------------------------------------|----------------------------------------------------------------------------------------------------|
| Tarnet                                                                                                    | 1                                                                                                    | ö                    | Sele                                     | cted:                                               | Target 1                                                              |                                   |                                                                                                    | Ó                                                  | Camera:                                                             | QHYCCD-Cameras2st                             | -Captu 🗸 🎤                                                                                                    |
|                                                                                                    |                                                                                                    | *                    | ► Run                                    | ning:                                               | None                                                                  |                                   |                                                                                                    |                                                    | Filter Wheel:                                                       | QHYCCD FilterWheel2                           | 2st 🗸 🌽                                                                                                    |
|                                                                                                    |                                                                                                    |                      | 📄 Dire                                   | ctory:                                              | C:\Users\                                                             | QHYCCD\Deskt                      | op Browse                                                                                                    | 0                                                  | Focuser:                                                            | No Focuser                                    | ~ 🛃                                                                                                    |
|                                                                                                    |                                                                                                    |                      | % File                                   | Name:                                               | %ft\%tn_%                                                             | el_%bi_%su_%fr                    | 1 🔎 💌                                                                                                    |                                                    | Telescope:                                                          | No Telescope                                  | ~ 2                                                                                                    |
| *                                                                                                    |                                                                                                    | <b></b>              |                                          |                                                     | <u>}</u>                                                              | *                                 |                                                                                                    |                                                    |                                                                     |                                               |                                                                                                    |
| aguence St                                                                                                    | atus                                                                                                    |                      | l arget                                  | Status                                              |                                                                       |                                   |                                                                                                    | De                                                 | lay and Orden                                                       | ng Options                                    |                                                                                                    |
| quence su                                                                                                    |                                                                                                    |                      |                                          | and the state of the                                | ter han en en ander state en a                                        | ··· ··· ···                       |                                                                                                    |                                                    |                                                                     |                                               |                                                                                                    |
| Remaining                                                                                                    | time: 00:00:                                                                                                    | 00                   | 📼 Total                                  | events                                              | complete: 1                                                           | /1 🕐 Remaini                      | ing time: 00:00                                                                                                    | 00 De                                              | alay:                                                               | Event                                         | order:                                                                                                    |
| Remaining<br>Elapsed tin                                                                                                    | time: 00:00:<br>me: 00:00:                                                                                                    | 00<br>15             | 📼 Total<br>📼 Total                       | events<br>frames                                    | complete: 1<br>complete: 1                                            | /1 🕐 Remaini<br>/1                | ing time: 00:00                                                                                                    | 00 De                                              | <b>day:</b><br>Delay first:                                         | 0 € ○ Rota                                    | <b>order:</b><br>ate through event                                                                                                    |
| ) Remaining<br>i Elapsed tin                                                                                                    | time: 00:00:<br>ne: 00:00:                                                                                                    | 00                   | Contral Contral                          | events<br>frames                                    | complete: 1<br>complete: 1                                            | /1 🕐 Remaini<br>/1                | ing time: 00:00                                                                                                    | 00 <i>De</i>                                       | Delay first:<br>Delay betwee                                        | 0                                             | <b>order:</b><br>ate through event<br>h entire events fir                                                                                     |
| Remaining<br>Elapsed tin                                                                                                    | time: 00:00:<br>ne: 00:00:                                                                                                    | 00<br>15<br>Run      | I Total                                  | events<br>frames                                    | complete: 1<br>complete: 1<br>Filter                                  | /1 () Remaini<br>/1<br>Suffix     | ing time: 00:00                                                                                                    | 00 De<br>E<br>Bin                                  | <i>alay:</i><br>Delay first:<br>Delay betwee<br><b>Repeat</b>       | Event of O Rota                               | order:<br>ate through event<br>h entire events fir<br>ress                                                                                    |
| Event                                                                                                    | time: 00:00:<br>ne: 00:00:                                                                                                    | 00<br>15<br>Run      | Total                                    | events<br>frames                                    | complete: 1 complete: 1 Filter one                                    | /1 () Remaini<br>/1<br>Suffix     | ing time: 00:00<br><b>Exposure</b><br>0.00 \vee                                                                                                    | 00 De<br>3 X<br>Bin<br>1x1 ~                       | Elay:<br>Delay first:<br>Delay betwee<br>Repeat                     | Event (                                       | order:<br>ate through event<br>ih entire events fir<br>ress<br>1/1                                                                            |
| Event                                                                                                    | time: 00:00:<br>ne: 00:00:<br>11 * 2 1<br>11 * 2 1 | 00<br>15<br>Run      | Total                                    | events<br>frames<br>> N<br>> N                      | complete: 1 Filter one  one  one  one  one  one  one  one             | /1 ③ Remaini<br>/1<br>Suffix<br>~ | ing time: 00:00  Exposure  0.00  0.00                                                                                                    | 00 De<br>Bin<br>1x1 ~<br>1x1 ~                     | elay:<br>Delay first:<br>Delay between<br>Repeat                    | Event (<br>0<br>0<br>0<br>0<br>0<br>0<br>0    | order:<br>ate through event<br>ih entire events fi<br>ress<br>1/1<br>0/1                                                                      |
| Event<br>Control Control | time: 00:00:                                                                                                    | 00<br>15<br>Run      | Total                                    | events<br>frames<br>><br>><br>N<br>><br>N           | complete: 1 Complete: 1 Filter one  one  one  one  one  one  one  one | /1 ③ Remaini<br>/1<br>Suffix      | ing time: 00:00  Exposure  0.00  0.00  0.00  0.00  0.00  0.00  0.00  0.00  0.00  0.00  0.00  0.00  0.00  0.00  0.00  0.00  0.00  0.00  0.00  0.00  0.00  0.00  0.00  0.00  0.00  0.00  0.00  0.00  0.00  0.00  0.00  0.00  0.00  0.00  0.00  0.00  0.00  0.00  0.00  0.00  0.00  0.00  0.00  0.00  0.00  0.00  0.00  0.00  0.00  0.00  0.00  0.00  0.00  0.00  0.00  0.00  0.00  0.00  0.00  0.00  0.00  0.00  0.00  0.00  0.00  0.00  0.00  0.00  0.00  0.00  0.00  0.00  0.00  0.00  0.00  0.00  0.00  0.00  0.00  0.00  0.00  0.00  0.00  0.00  0.00  0.00  0.00  0.00  0.00  0.00  0.00  0.00  0.00  0.00  0.00  0.00  0.00  0.00  0.00  0.00  0.00  0.00  0.00  0.00  0.00  0.00  0.00  0.00  0.00  0.00  0.00  0.00  0.00  0.00  0.00  0.00  0.00  0.00  0.00  0.00  0.00  0.00  0.00  0.00  0.00  0.00  0.00  0.00  0.00  0.00  0.00  0.00  0.00  0.00  0.00  0.00  0.00  0.00  0.00  0.00  0.00  0.00  0.00  0.00  0.00  0.00  0.00  0.00  0.00  0.00  0.00  0.00  0.00  0.00  0.00  0.00  0.00  0.00  0.00  0.00  0.00  0.00  0.00  0.00  0.00  0.00  0.00  0.00  0.00  0.00  0.00  0.00  0.00  0.00  0.00  0.00  0.00  0.00  0.00  0.00  0.00  0.00  0.00  0.00  0.00  0.00  0.00  0.00  0.00  0.00  0.00  0.00  0.00  0.00  0.00  0.00  0.00  0.00  0.00  0.00  0.00  0.00  0.00  0.00  0.00  0.00  0.00  0.00  0.00  0.00  0.00  0.00  0.00  0.00  0.00  0.00  0.00  0.00  0.00  0.00  0.00  0.00  0.00  0.00  0.00  0.00  0.00  0.00  0.00  0.00  0.00  0.00  0.00  0.00  0.00  0.00  0.00  0.00  0.00  0.00  0.00  0.00  0.00  0.00  0.00  0.00  0.00  0.00  0.00  0.00  0.00  0.00  0.00  0.00  0.00  0.00  0.00  0.00  0.00  0.00  0.00  0.00  0.00  0.00  0.00  0.00  0.00  0.00  0.00  0.00  0.00  0.00  0.00  0.00  0.00  0.00  0.00  0.00  0.00  0.00  0.00  0.00  0.00  0.00  0.00  0.00  0.00  0.00  0.00  0.00  0.00  0.00  0.00  0.00  0.00  0.00  0.00  0.00  0.00  0.00  0.00  0.00  0.00  0.00  0.00  0.00  0.00  0.00  0.00  0.00  0.00  0.00  0.00  0.00  0.00  0.00  0.00  0.00  0.00  0.00  0.00  0.00  0.00  0.00  0.00  0.00  0.00  0.00  0.00  0.00  0.00  0.00  0.00  0.00  0.00  0.00  0.0 | 00 De<br>5 S<br>Bin<br>1x1 ~<br>1x1 ~<br>1x1 ~     | Ay:<br>Delay first:<br>Delay betweet<br>Repeat<br>1 +<br>1 +        | Event (<br>0<br>0<br>0<br>0<br>0<br>0<br>Prog | order:           ste through event           th entire events fit           ress           1/1           0/1           0/1                    |
| Remaining<br>Eapsed tin<br>Event<br>C                                                                                                    | time: 00:00:<br>ne: 00:00:<br>11 	 20:00:<br>11 	 20:00:<br>11                                                                                              | 00<br>15<br>Run<br>2 | Total<br>Type<br>Light<br>Light<br>Light | events<br>frames<br>> N<br>> N<br>> N<br>> N<br>> N | Filter       one       one       one       one       one              | /1 () Remaini<br>/1<br>Suffix     | ing time: 00:00<br>100%<br>Exposure<br>0.00 \vee<br>0.00 \vee<br>0.00 \vee<br>0.00 \vee<br>0.00 \vee<br>0.00 \vee                                                                                                    | 00 De<br>3 Bin<br>1x1 ~<br>1x1 ~<br>1x1 ~<br>1x1 ~ | day:<br>Delay first:<br>Delay betwee<br>Repeat<br>1 +<br>1 +<br>1 + | Event (<br>0  Progr<br>Progr                  | order:           ate through events flue           nentire events flue           ness           1/1           0/1           0/1           0/1 |

# At this time, the second camera has been set up, you can shoot

normally.

Two QHY16200 cameras can be simultaneously controlled using SGP shooting.

Note: When choosing the camera and filter wheel must pay attention to the corresponding, otherwise it will lead to confusion.

Note that the supported version is July 12, 2017 and beyond. The previous version is not supported.

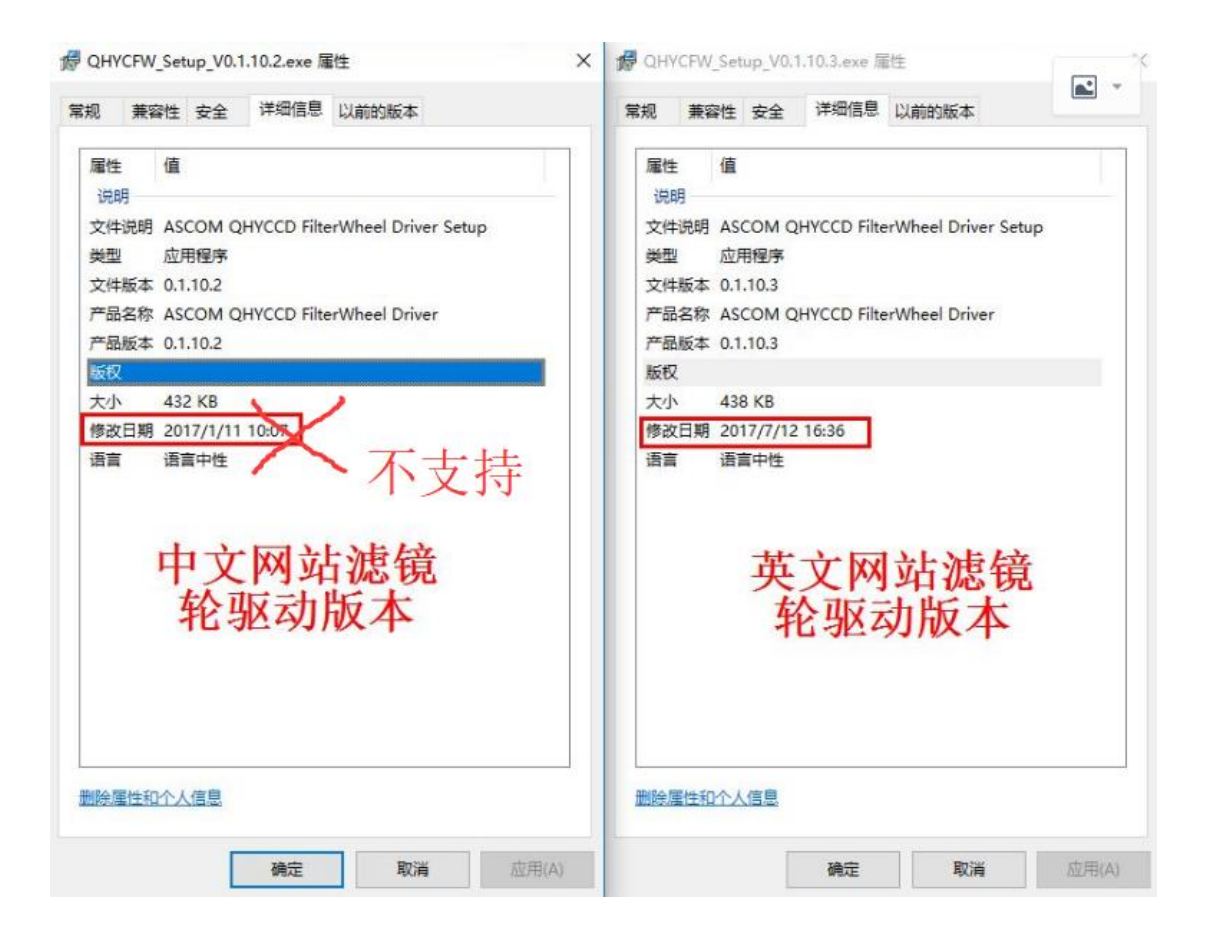